12/16/24, 12:21 PM AUDIO / VIDEO: AUDIO AND VISUAL SYSTEM: B228231; Vehicle Speed Signal Circuit Open; 2023 - 2024 MY Prius Prius Prim...

| Last Modified: 12-04-2024       | 6.11:8.1.0              | Doc ID: RM1000000291ZD             |                |
|---------------------------------|-------------------------|------------------------------------|----------------|
| Model Year Start: 2023          | Model: Prius Prime      | Prod Date Range: [12/2022 -        | ]              |
| Title: AUDIO / VIDEO: AUDIO AND | VISUAL SYSTEM: B228231; | Vehicle Speed Signal Circuit Open; | 2023 - 2024 MY |
| Prius Prius Prime [12/2022 - ]  |                         |                                    |                |

DTC

B228231 Vehicle Speed Signal Circuit Open

## **DESCRIPTION**

This DTC is stored when the radio and display receiver assembly detect difference between the GNSS speed and SPD pulse.

| DTC NO. | DETECTION<br>ITEM                       | DTC DETECTION CONDITION                                                                                                    | TROUBLE AREA                                                                                                    | DTC<br>OUTPUT<br>FROM | PRIORITY |
|---------|-----------------------------------------|----------------------------------------------------------------------------------------------------|----------------------------------------------------------------------------------------------------|-----------------------|----------|
| B228231 | Vehicle Speed<br>Signal Circuit<br>Open | When the GNSS position is stable<br>and the vehicle speed is<br>approximately 44 km/h or more, the<br>vehicle speed pulse signal is not<br>detected for 120 seconds or more.<br>(2 trip detection logic) | <ul> <li>Radio and<br/>display receiver<br/>assembly</li> <li>Meter/gauge<br/>system</li> <li>Harness or<br/>connector</li> </ul> | Navigation<br>System  | A        |

## WIRING DIAGRAM

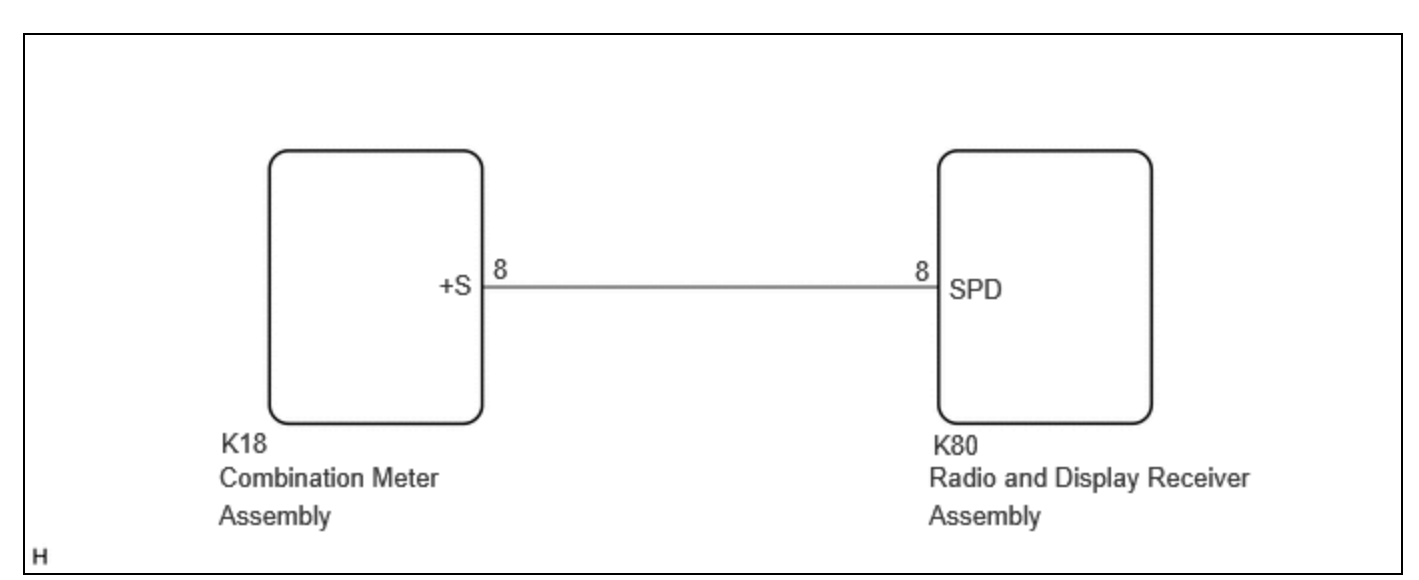

# **CAUTION / NOTICE / HINT**

#### NOTICE:

Depending on the parts that are replaced during vehicle inspection or maintenance, performing initialization, registration or calibration may be needed.

Click here

AUDIO / VIDEO: AUDIO AND VISUAL SYSTEM: B228231; Vehicle Speed Signal Circuit Open; 2023 - 2024 MY Prius Prius Prim...

## **PROCEDURE**

### 1. CHECK VEHICLE CONTROL HISTORY (RoB)

(a) Check vehicle control history (RoB)

(1) Using the GTS, check for vehicle control history (RoB).

#### Body Electrical > Navigation System > Utility

#### TESTER DISPLAY

Vehicle Control History (RoB)

| RESULT                                        | PROCEED TO |
|-----------------------------------------------|------------|
| Vehicle control history (RoB) X8023 is output | А          |
| Vehicle control history (RoB) is not output   | В          |

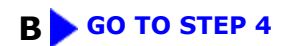

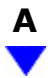

2.

## CHECK OPTIONAL COMPONENTS

(a) Check that optional components are not installed.

| RESULT                                | PROCEED TO |
|---------------------------------------|------------|
| Optional components are installed     | А          |
| Optional components are not installed | В          |

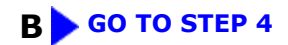

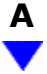

- 3. **REMOVE OPTIONAL COMPONENTS**
- (a) Remove optional components.
- (b) Turn the ignition switch off and back to ON.

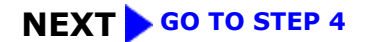

| 4. CHECK VEHICLE SENSOR (SYSTEM SENSORS CHECK) | 4. | CHECK VEHICLE SENSOR (SYSTEM SENSORS CHECK) |  |
|------------------------------------------------|----|---------------------------------------------|--|
|------------------------------------------------|----|---------------------------------------------|--|

#### HINT:

For enter diagnostic mode and screen transition, refer to Click here

- (a) Enter diagnostic mode.
  - (1) Enter diagnostic mode.
  - (2) Select "Function Check/Setting" from the "Service Menu" screen.
  - (3) Select "System Sensors Check" from the "Function Check/Setting I" screen.

| GNSS -        | Reception number                                                                |                                        | ne setting               |                | Васк     |
|---------------|---------------------------------------------------------------------------------|----------------------------------------|--------------------------|----------------|----------|
|               | <ul> <li>Status</li> <li>Measurement ratio</li> <li>Date (GMT:DD/MM)</li> </ul> | OK (3D)<br>3D : 70% / 2<br>/YYYY) **/* | D:20% / NG<br>*/**** 11: | : 10%<br>00:00 |          |
| SPD —         | Position<br>Pulse Count<br>Speed                                                | Latitude N 34"<br>9999 Putse<br>75 mph | 40'59" Longit<br>s       | ide E 13       | 4'57'52' |
| Sensor Signal | Gyro Voltage<br>O point Voltage<br>Relative bearing                             | 180 km/1<br>*** V<br>*** V<br>*** degr | Nes                      | Re             | eset     |
| Gyro/Dist     | ance correction study sit                                                       | uation                                 | 00                       |                |          |
|               |                                                                                 |                                        |                          |                |          |

- (b) System sensors check
  - (1) Drive the vehicle and confirm that the displayed Speed changes in accordance with the vehicle driving condition.

| RESULT                | PROCEED TO |
|-----------------------|------------|
| Speed changes         | А          |
| Speed does not change | В          |

#### **A REPLACE RADIO AND DISPLAY RECEIVER ASSEMBLY**

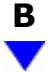

# 5. CHECK HARNESS AND CONNECTOR (COMBINATION METER ASSEMBLY - RADIO AND DISPLAY RECEIVER ASSEMBLY)

Pre-procedure1

- (a) Disconnect the K18 combination meter assembly connector.
- (b) Disconnect the K50 radio and display receiver assembly connector.

Procedure1

(c) Measure the resistance according to the value(s) in the table below.

Standard Resistance:

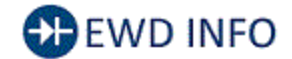

#### <u>Click Location & Routing(K18,K50)</u> <u>Click Connector(K18)</u>

| TESTER CONNECTION                       | CONDITION | SPECIFIED CONDITION     | RESULT |
|-----------------------------------------|-----------|-------------------------|--------|
| K18-8 (+S) - K50-8 (SPD)                | Always    | Below 1 Ω               | Ω      |
| K18-8 (+S) or K50-8 (SPD) - Body ground | Always    | 10 k $\Omega$ or higher | kΩ     |

Post-procedure1

(d) None

#### **OK GO TO METER / GAUGE SYSTEM**

.

**NG** REPAIR OR REPLACE HARNESS OR CONNECTOR

TOYOTA